VIBE

1. Open your internet browser en go to the following website: www.justremotephone.com

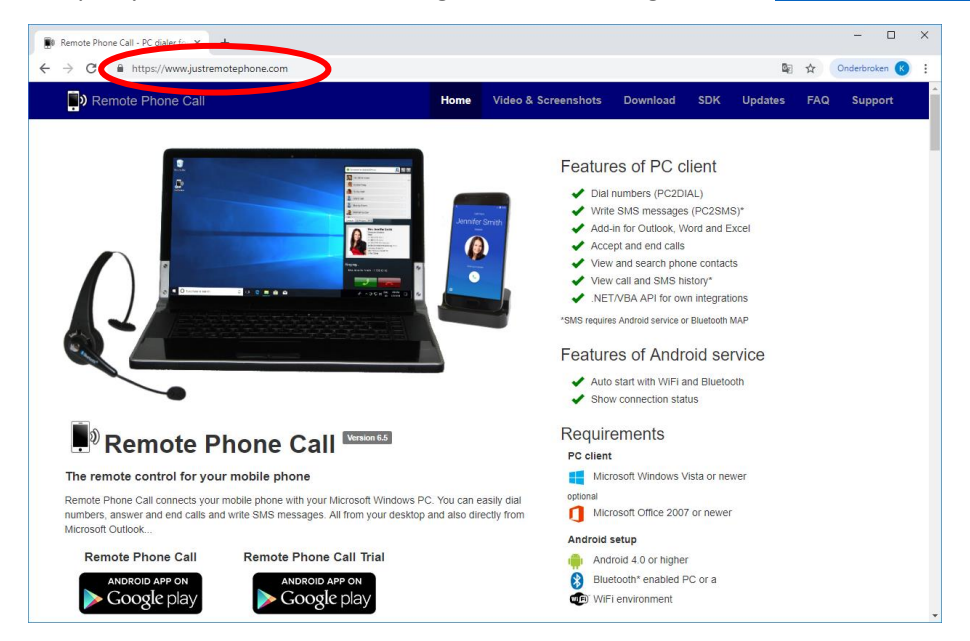

2. Select Download and then 'CallCenter.msi' to download the file

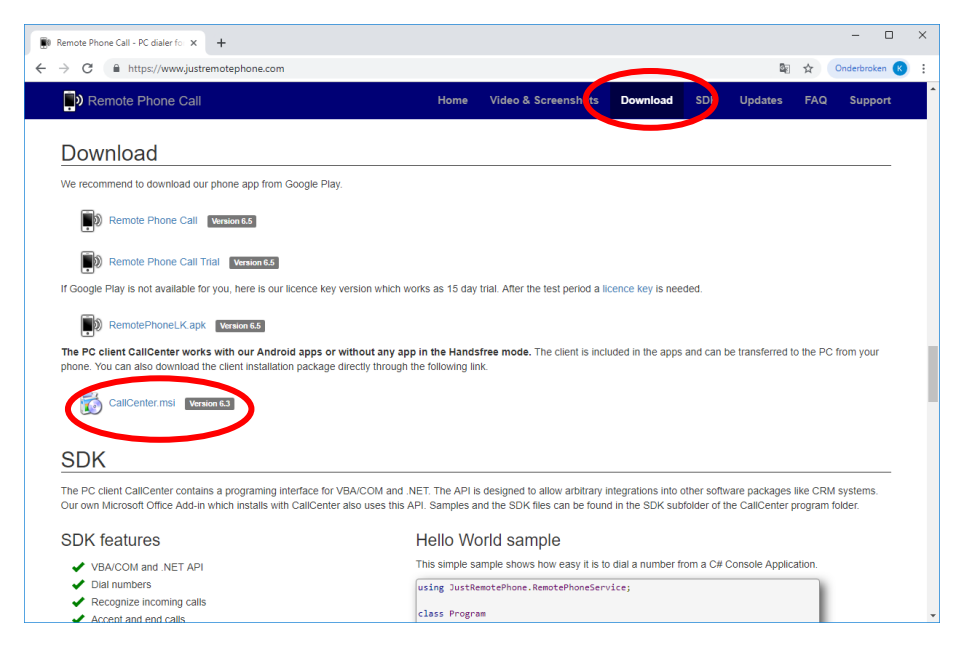

#### 3. Select CallCenter.msi to start the setup

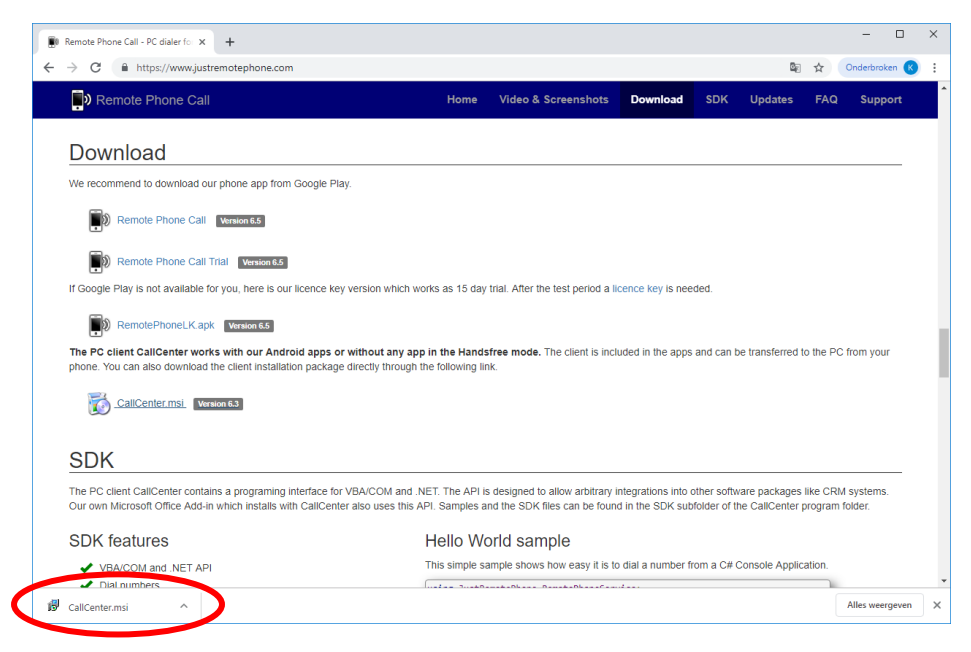

4. Tick 'I accept the terms in the License Agreement' and select Next

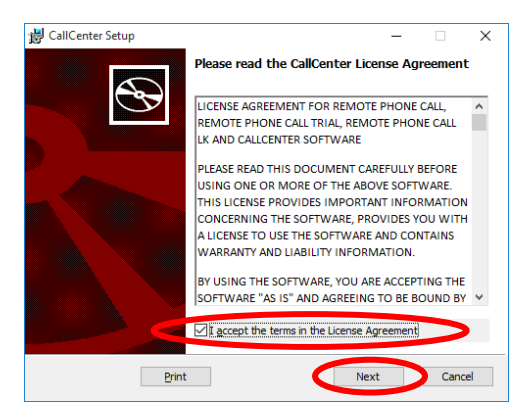

5. Select Install to perform the installation

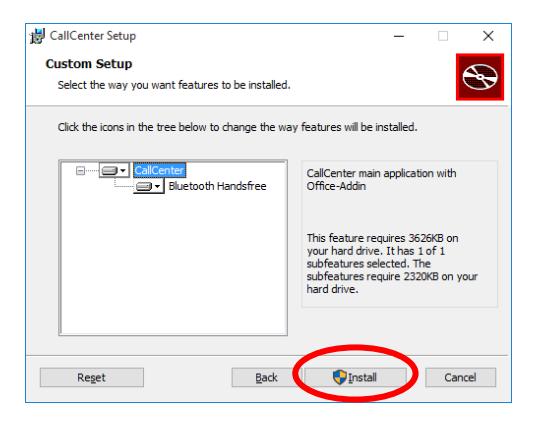

### 6. Select Finish to end the setup

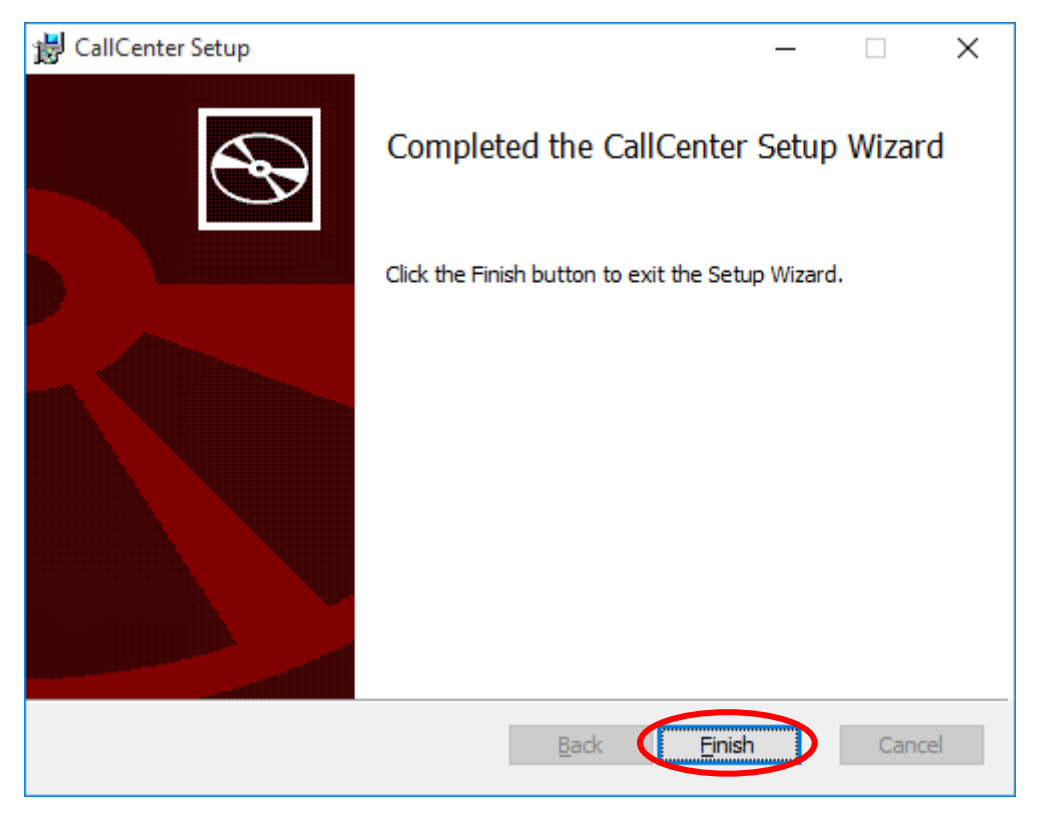

7. The following icon should now be on the desktop of your computer

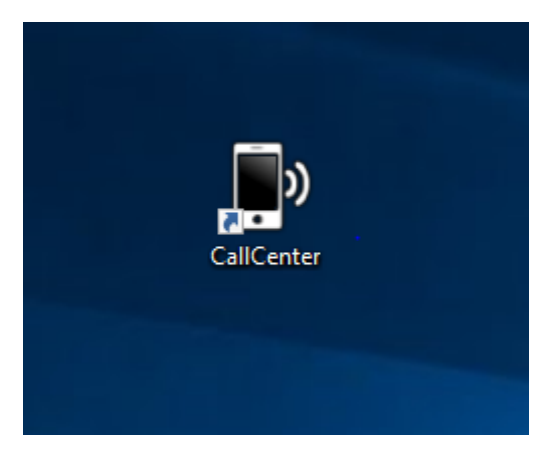

8. Restart the Vibe

# VIBE/CALLCENTER

9. Open CallCenter and click Settings if the window does not appear automatically

| Disconnected (click to connect)    |  |
|------------------------------------|--|
|                                    |  |
|                                    |  |
|                                    |  |
|                                    |  |
|                                    |  |
|                                    |  |
|                                    |  |
|                                    |  |
|                                    |  |
|                                    |  |
|                                    |  |
|                                    |  |
|                                    |  |
| Contacts Call History SMS          |  |
| Number Enter search text or number |  |
|                                    |  |

# 10. Deselect 'auto start Call Center at login'

| 🌯 Settings 🛛 🗖 🗆 🗙                                                                        |  |  |  |  |  |
|-------------------------------------------------------------------------------------------|--|--|--|--|--|
| Remote phone                                                                              |  |  |  |  |  |
| Phone name v                                                                              |  |  |  |  |  |
| Wi-Fi addresses +                                                                         |  |  |  |  |  |
| Bluetooth Handsfree Licence                                                               |  |  |  |  |  |
| auto start Call Center at login                                                           |  |  |  |  |  |
| ✓ hotkey for dialing clipboard content     Ctrl ∨ +     D ∨       ✓ no immediate dialling |  |  |  |  |  |
| ✓ hotkey for accepting incoming calls Shift+Ctrl ∨ + A ∨                                  |  |  |  |  |  |
| ✓ hotkey for ending calls Shift+Ctrl v + E v                                              |  |  |  |  |  |
| URL-handling<br>Enable "callto" URL-handling<br>I no immediate dialling                   |  |  |  |  |  |
| Contacts                                                                                  |  |  |  |  |  |
| Sort mode Given name  in only display contacts with phone numbers                         |  |  |  |  |  |
| CallCenter window                                                                         |  |  |  |  |  |
| visible on taskbar always on top                                                          |  |  |  |  |  |
| i www.justremotephone.com OK Cancel                                                       |  |  |  |  |  |

#### SMARTPHONE

11. Turn on the smartphone and activate Bluetooth via the smartphone settings

#### VIBE/WINDOWS

12. Activate Bluetooth via Start > Instellingen > Apparaten > Bluetooth and other devices and then select 'Add Bluetooth or other device'

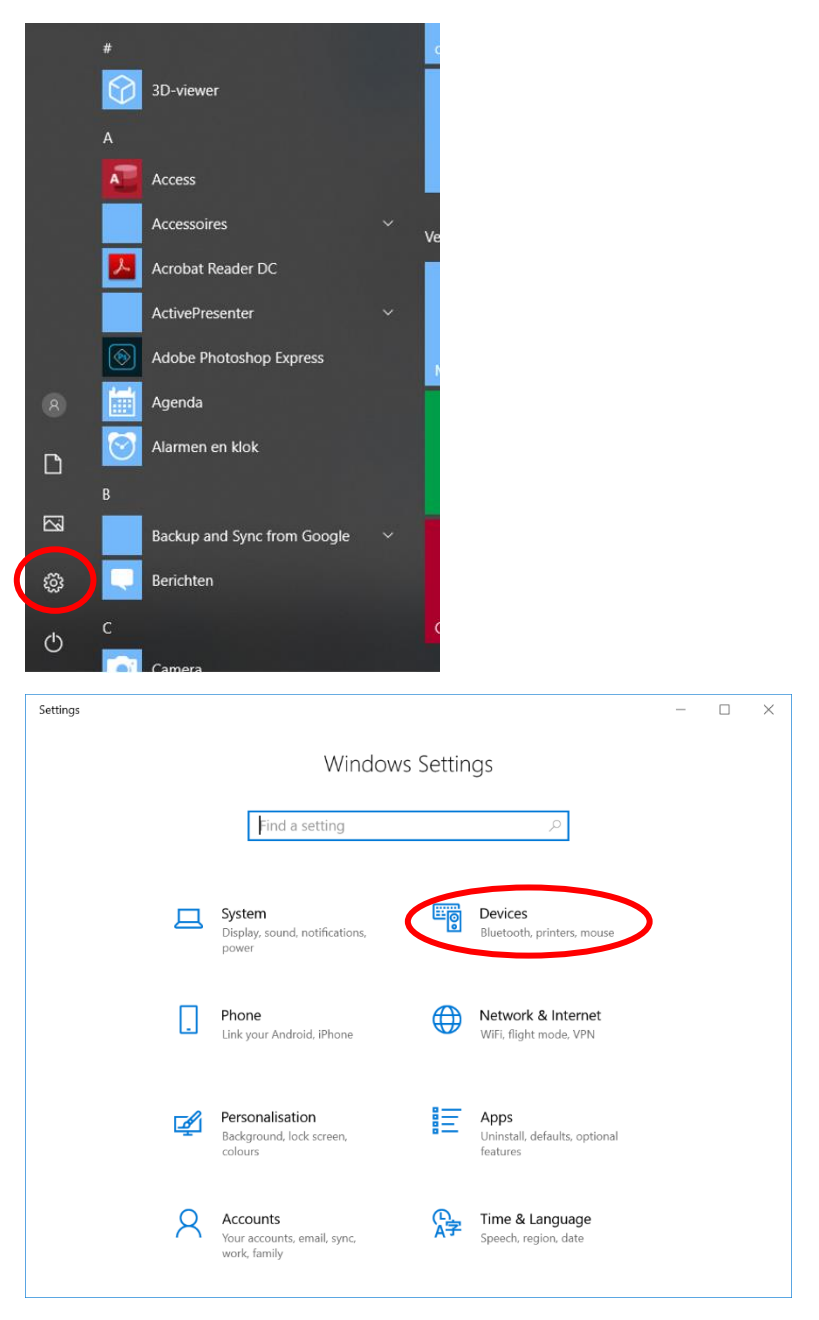

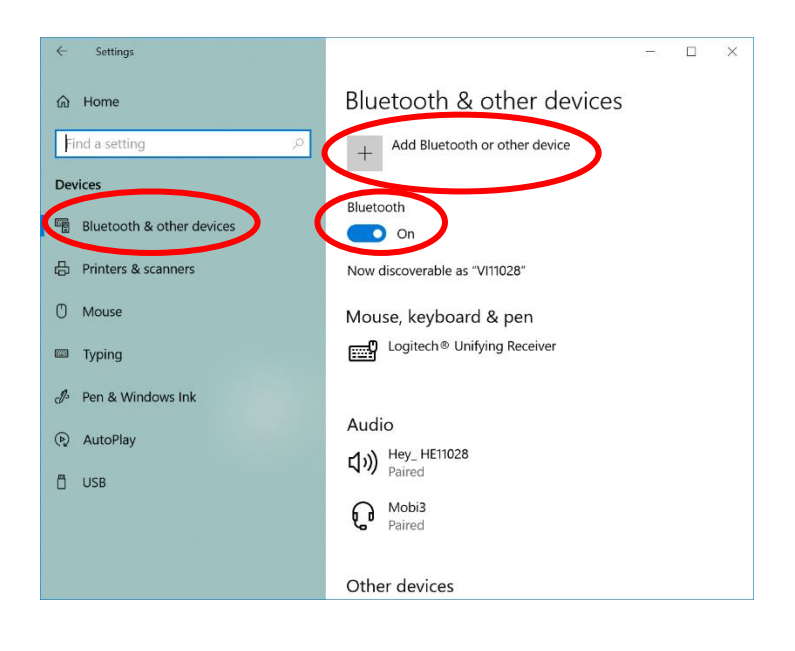

### 13. Choose Bluetooth

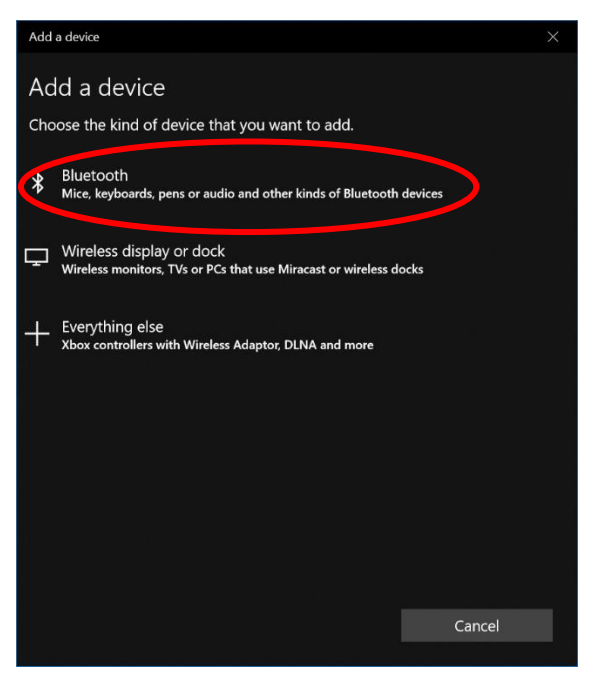

14. Select the smartphone from the list. Make sure the code in the window matches the code on your smartphone and click 'Connect'.

|   | Add a                       | a device                                                                                                    | ×                                                      |  |  |  |
|---|-----------------------------|----------------------------------------------------------------------------------------------------|--------------------------------------------------------|--|--|--|
|   | ۵d                          | d a device                                                                                                    |                                                        |  |  |  |
|   | Mak                         | e sure that your device is turned on and discov                                                                                                    | erable. Select a device                                |  |  |  |
|   | below to connect.           |                                                                                                    |                                                        |  |  |  |
| C |                             | HUAWEI Y5 2018                                                                                                    |                                                        |  |  |  |
|   |                             |                                                                                                    |                                                        |  |  |  |
|   |                             |                                                                                                    |                                                        |  |  |  |
|   |                             |                                                                                                    |                                                        |  |  |  |
|   |                             |                                                                                                    |                                                        |  |  |  |
|   |                             |                                                                                                    |                                                        |  |  |  |
|   |                             |                                                                                                    |                                                        |  |  |  |
|   |                             |                                                                                                    |                                                        |  |  |  |
|   |                             |                                                                                                    |                                                        |  |  |  |
|   |                             |                                                                                                    |                                                        |  |  |  |
|   |                             |                                                                                                    |                                                        |  |  |  |
|   |                             |                                                                                                    | Cancel                                                 |  |  |  |
|   |                             |                                                                                                    |                                                        |  |  |  |
|   | Add a                       | a device                                                                                                    | ×                                                      |  |  |  |
|   | Add a                       | a device                                                                                                    | ×                                                      |  |  |  |
|   | Add a                       | <sup>a device</sup><br>d a device                                                                                                    | ×                                                      |  |  |  |
|   | Add a<br>Ad<br>Mak<br>belo  | a device<br>d a device<br>e sure that your device is turned on and discov<br>w to connect.                                                                                                    | imeserable. Select a device                            |  |  |  |
|   | Add a<br>Ad<br>Mak<br>belo  | a device<br>d a device<br>e sure that your device is turned on and discov<br>w to connect.<br>HUAWEI Y5 2018                                                                                      | ×<br>erable. Select a device                           |  |  |  |
|   | Add a<br>Ad<br>Mak<br>belo  | a device<br>d a device<br>e sure that your device is turned on and discov<br>w to connect.<br>HUAWEI Y5 2018<br>Connecting<br>Press Connect if the PIN on HUAWEI Y5 2018 I                        | erable. Select a device<br>matches this one.           |  |  |  |
|   | Add a<br>Ad<br>Mak<br>belo  | a device<br>d a device<br>e sure that your device is turned on and discow<br>w to connect.<br>HUAWEI Y5 2018<br>Connecting<br>Press Connect if the PIN on HUAWEI Y5 2018 i<br>373076              | x<br>erable. Select a device<br>matches this one.      |  |  |  |
|   | Add a<br>Ad<br>Mak<br>belo  | a device<br>d a device<br>e sure that your device is turned on and discov<br>w to connect.<br>HUAWEI Y5 2018<br>Connecting<br>Press Connect if the PIN on HUAWEI Y5 2018 i<br>373076<br>Connect   | erable. Select a device<br>matches this one.<br>Cancel |  |  |  |
|   | Add a<br>Add<br>Mak<br>belo | a device<br>d a device<br>e sure that your device is turned on and discow<br>w to connect.<br>HUAWEI Y5 2018<br>Connecting<br>Press Connect if the PIN on HUAWEI Y5 2018 (<br>373076<br>Connect   | erable. Select a device<br>matches this one.<br>Cancel |  |  |  |
|   | Add a<br>Ad<br>Mak<br>belo  | a device<br>d a device<br>e sure that your device is turned on and discove<br>w to connect.<br>HUAWEI Y5 2018<br>Connecting<br>Press Connect if the PIN on HUAWEI Y5 2018 i<br>373076<br>Connect  | erable. Select a device<br>matches this one.<br>Cancel |  |  |  |
|   | Add a<br>Ad<br>Mak<br>belo  | a device<br>d a device<br>e sure that your device is turned on and discov<br>w to connect.<br>HUAWEI Y5 2018<br>Connecting<br>Press Connect if the PIN on HUAWEI Y5 2018 i<br>373076<br>Connect   | erable. Select a device<br>matches this one.<br>Cancel |  |  |  |
|   | Add a<br>Ad<br>Mak<br>belo  | a device<br>d a device<br>e sure that your device is turned on and discove<br>w to connect.<br>HUAWEI YS 2018<br>Connecting<br>Press Connect if the PIN on HUAWEI YS 2018 of<br>373076<br>Connect | erable. Select a device<br>matches this one.<br>Cancel |  |  |  |
|   | Add a<br>Ad<br>Mak<br>belo  | a device<br>d a device<br>e sure that your device is turned on and discove<br>w to connect.<br>HUAWEI Y5 2018<br>Connecting<br>Press Connect if the PIN on HUAWEI Y5 2018 I<br>373076<br>Connect  | erable. Select a device<br>matches this one.           |  |  |  |
|   | Add a<br>Ad<br>Mak<br>belo  | a device<br>d a device<br>e sure that your device is turned on and discov<br>w to connect.<br>HUAWEI Y5 2018<br>Connecting<br>Press Connect if the PIN on HUAWEI Y5 2018 i<br>373076<br>Connect   | × erable. Select a device matches this one. Cancel     |  |  |  |
|   | Add a<br>Ad<br>Mak<br>belo  | a device<br>d a device<br>e sure that your device is turned on and discove<br>w to connect.<br>HUAWEI Y5 2018<br>Connecting<br>Press Connect if the PIN on HUAWEI Y5 2018 if<br>373076<br>Connect | erable. Select a device<br>matches this one.           |  |  |  |

15. Once the connection has been established, you will find the smartphone in the Windows Settings window.

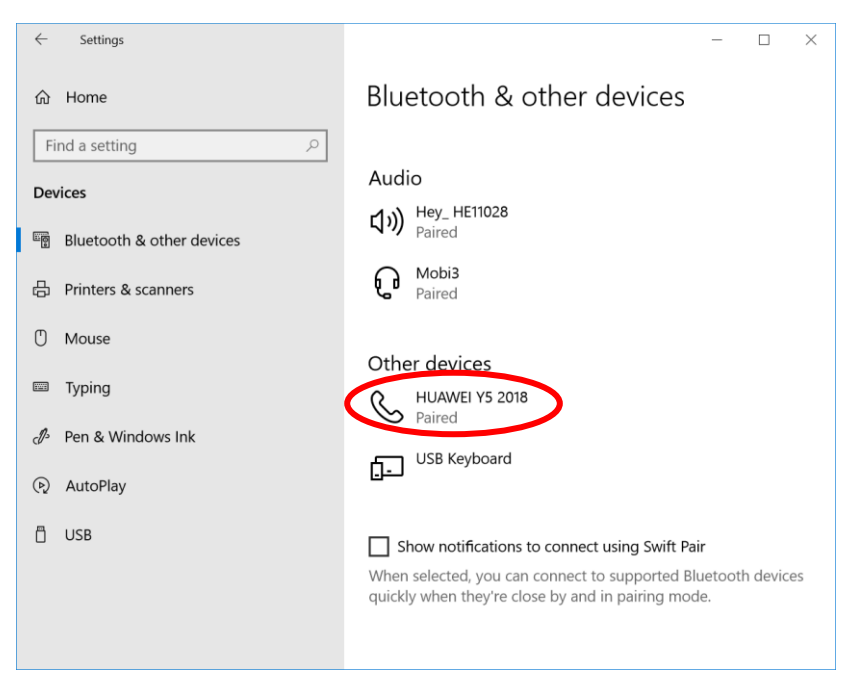

#### **SMARTPHONE**

16. Give access to your phonebook and messages when prompted on your smartphone.

## VIBE/CALLCENTER

17. Select your smartphone from the drop-down list (Handsfree).

| N Settings                                                                                                    | _                  |          | ×     |  |  |  |
|----------------------------------------------------------------------------------------------------|--------------------|----------|-------|--|--|--|
| Remote phone                                                                                                    |                    |          |       |  |  |  |
| Phone name 🛞 HUAWEI Y5 2018 (Handsfree)                                                                             |                    |          | ~     |  |  |  |
| HUAWEI YS 2018 (Hands)                                                                                              | d app via<br>free) | Bluetoot | h)    |  |  |  |
| Bluetooth Handsfree Licence                                                                                         |                    |          |       |  |  |  |
| Cicence setup                                                                                                    |                    |          |       |  |  |  |
| Autostart                                                                                                    |                    |          |       |  |  |  |
| auto start Call Center at login                                                                                     |                    |          |       |  |  |  |
| Hotkeys                                                                                                    |                    |          |       |  |  |  |
| <ul> <li>✓ hotkey for dialing clipboard content</li> <li>✓ Ctrl × + D ×</li> <li>✓ no immediate dialling</li> </ul> |                    |          |       |  |  |  |
| ✓ hotkey for accepting incoming calls                                                                               | +Ctrl ~            | + A ~    |       |  |  |  |
| ✓ hotkey for ending calls Shift+                                                                                    | Ctrl v             | + E ~    |       |  |  |  |
| URL-handling                                                                                                    |                    |          |       |  |  |  |
| Enable "callto" URL-handling                                                                                        |                    |          |       |  |  |  |
| ☑ no immediate dialling                                                                                             |                    |          |       |  |  |  |
| Contacts<br>Sort mode Given name v<br>I only display contacts with phone numbers                                    |                    |          |       |  |  |  |
| CallCenter window                                                                                                   |                    |          |       |  |  |  |
| i www.justremotephone.com                                                                                           | OK                 | Ca       | ancel |  |  |  |

18. Click 'Continue with Handsfree' on the following pop-up window

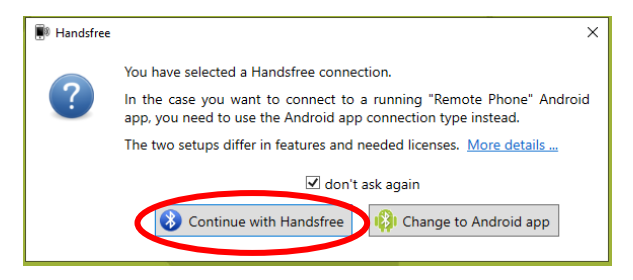

19. Click 'License Setup' in the menu and choose 'Start Trial Period' in the pop-up window

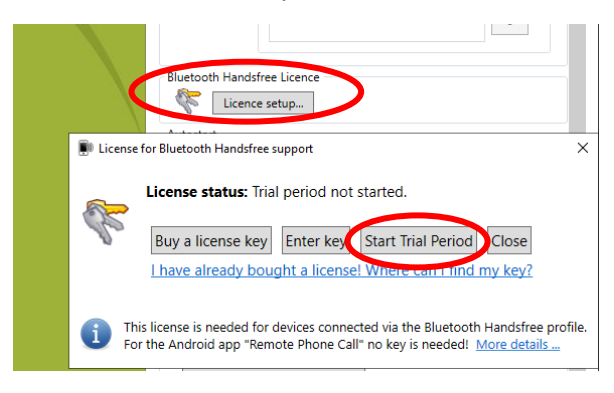

20. Make sure that you can find the smartphone (Handsfree) in the CallCenter drop-down list

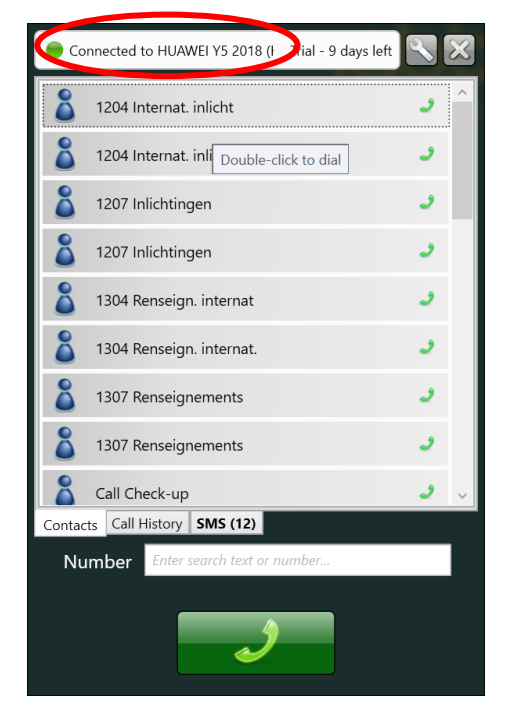

21. Callcenter will ask for access to your contacts. You may allow this.

#### **VIBE/MIND EXPRESS 4**

22. Mind Express menu: Tools > Phone > Settings > Model: select Callcenter app in the drop-down list

| Phone Settings | ×                                                                                                    |  |
|----------------|----------------------------------------------------------------------------------------------------|--|
| Pin:           |                                                                                                    |  |
| Model:         | Bluetooth Smartphone<br>Calicenter app<br>Mobi 2<br>Tellus 5 internal phone<br>Tellus 5 internal phone<br>Mobi 3 internal phone<br>Mobi 3 external phone<br>Mobi 3 external phone<br>Nokia 2630<br>Nokia 2530<br>Nokia 2530<br>Nokia 5130<br>Nokia 5200<br>Nokia 6300<br>Nokia 7100<br>Nokia 7100<br>Nokia 7100<br>Nokia 7100 |  |

- 23. Mind Express menu: Tools > Phone > (re)connect
- 24. The smartphone will ask for access to the phone book and text messages. You may allow this
- 25. You can now make phone calls via Mind Express 4 on the Vibe.

A Callcenter pop-up will appear while calling. If you then click on a cell in Mind Express, the Callcenter pop-up will disappear and move to the background.

If the pop-up bothers you, you can make the window size smaller by dragging e.g. the top edge to the bottom of your screen (see pictures below). This will reduce the Callcenter pop-up window to a small black bar in the bottom right corner.

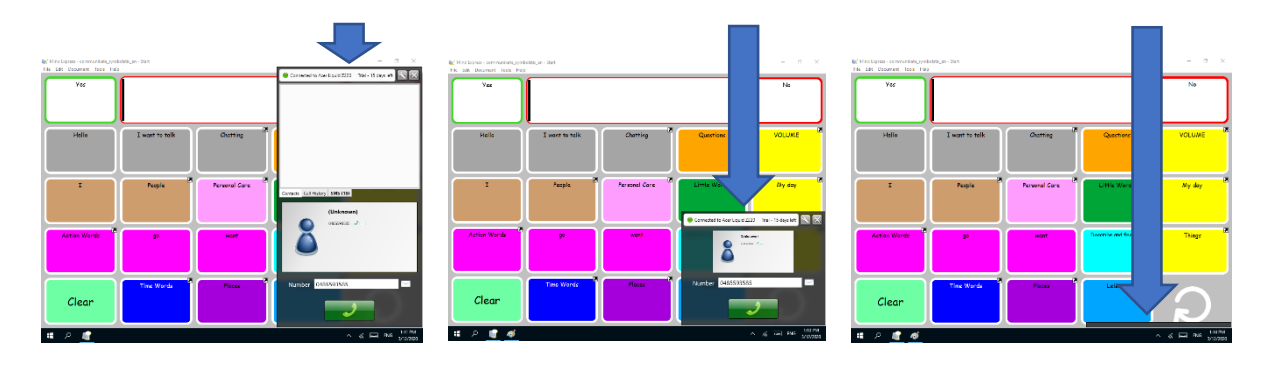